# Versand an Magna Werke

Mit Advanced Shipment Notifications (ASNs) haben Sie die Möglichkeit, den Abgang Ihrer Lieferung an Magna zu kommunizieren. ASN's sollen zu dem Zeitpunkt von Ihnen bekannt gegeben werden, ab dem Ihre Lieferung das Lager verlässt. Die zeitgerechte und genaue Übermittlung der ASN ist wichtig für die zeitgerechte Warenübernahme. Inhaltliche Fehler oder Fehler bei der Übermittlung der ASN können zu Verzögerungen oder Ablehnung der Warenübernahme führen und wirken sich in der Lieferantenbeurteilung sowie in der Bezahlung der Ware von Magna an den Lieferanten aus.

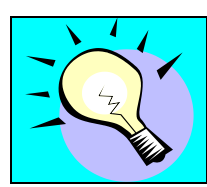

Ein ASN existiert erst ab dem Zeitpunkt, ab dem Sie Ihren Lieferschein veröffentlichen.

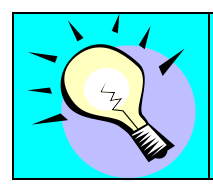

Der Versand ist sehr einfach zu bedienen, nehmen sie aber zuerst die Konfiguration der Teile vor bevor sie beginnen.

# **Erstellung eines Lieferscheins**

Um einen neuen Lieferschein im SupplyWeb zu erstellen, wählen Sie den Link **Sendungen->Lieferschein erstellen** im Navigationsmenü.

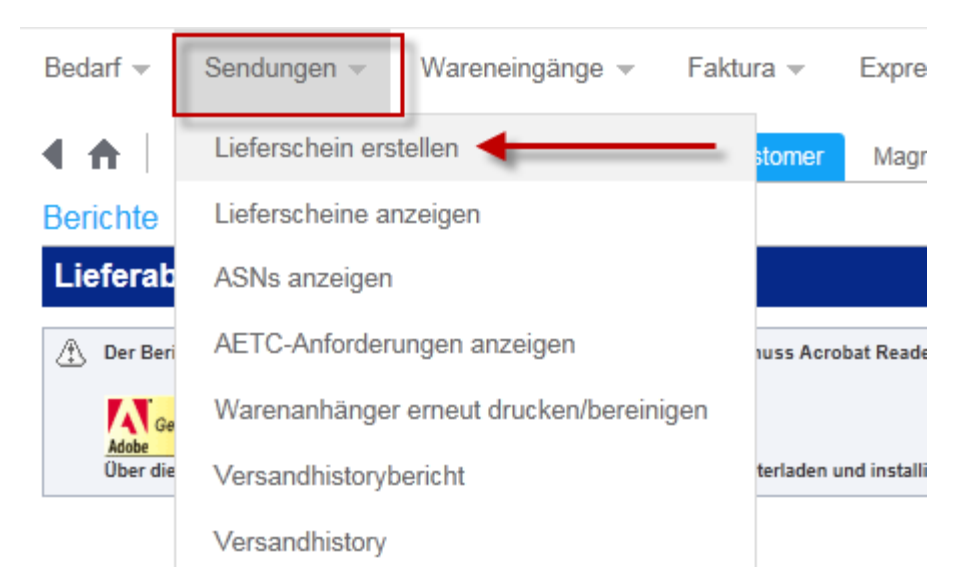

Für einen neuen Lieferschein sind die Festlegung des Werks, der Lieferadresse und der Lieferantenadresse notwendig. In den Drop-Down Feldern werden die Ihnen zugeordneten Kundenstandorte aufgelistet.

Page 1 of 21

| Sendungen Liefe      | Sendungen Lieterschein   |  |  |  |  |  |  |  |
|----------------------|--------------------------|--|--|--|--|--|--|--|
| Lieferschein         | Lieferschein             |  |  |  |  |  |  |  |
| Werk                 | Magna Aurora 💌           |  |  |  |  |  |  |  |
| Lieferadresse        | Magna 375 💌              |  |  |  |  |  |  |  |
| Lieferantenadresse   | Venture Inc 💌            |  |  |  |  |  |  |  |
| Lieferscheinnummer 🏶 | 33                       |  |  |  |  |  |  |  |
| Advanced Search      | Advanced Search Criteria |  |  |  |  |  |  |  |
|                      | Weiter                   |  |  |  |  |  |  |  |

Die Lieferscheinnummer wird entsprechend der im Lieferantenprofil eingestellten "Nächste Lieferscheinnummer" bereits voreingetragen. Sie können die Nummer überschreiben - es darf aber keine Lieferscheinnummer doppelt verwendet werden.

Klicken sie auf "Weiter" um zum nächsten Schritt zu gelangen.

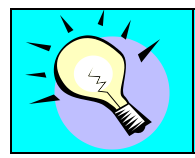

Die Lieferscheinnummer ist numerisch einzugeben (keine Buchstaben oder Sonderzeichen). Sie darf maximal 8 Stellen lang sein.

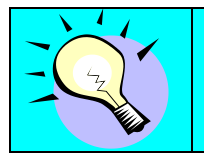

Ein Lieferschein kann immer nur für eine Lieferadresse erstellt werden. Wollen sie zwei Lieferadressen beliefern müssen sie auch zwei Lieferscheine erstellen ! Im nächsten Schritt wird der Bedarfsfilter angewandt, um die Teile anzuzeigen die einen offenen Bedarf haben. SupplyWeb erlaubt Ihnen nur den Versand von Teilen, die einen offenen Bedarf haben.

| Sendungen Lieferschein erstellen                                                                                             |               |            |                                                |                      |                                                       |                                         |     |             |                                           |                             |  |
|----------------------------------------------------------------------------------------------------|---------------|------------|------------------------------------------------|----------------------|-------------------------------------------------------|-----------------------------------------|-----|-------------|-------------------------------------------|-----------------------------|--|
| Bedarfe                                                                                                    |               |            |                                                |                      |                                                       |                                         |     |             |                                           |                             |  |
| Filter Criteria                                                                                                    |               |            |                                                |                      |                                                       |                                         |     |             |                                           |                             |  |
| Werk                                                                                                    | Lieferadresse |            | Lieferantenadresse                             |                      |                                                       | Shipper Number                          | A   | dvanced Sea | vanced Search Criteria                    |                             |  |
| Magna Aurora                                                                                                    | Magna 375     |            | Venture Inc                                    |                      |                                                       | 33                                      |     |             |                                           |                             |  |
| Versandinformationen                                                                                                    |               |            |                                                |                      |                                                       |                                         |     |             |                                           |                             |  |
| Kunde von                                                                                                    |               | Lief       | eradresse                                      |                      | Lieferant                                             |                                         |     |             | Lieferant                                 | tenadresse                  |  |
| Magna Demonstration Customer 375 Magna 375 Magna 375 Magna Drive 375 Magna Aurora 0N L4G 7K1 Aurora 0N L4G 7K1 Kanada Kanada |               |            | na 375<br>Magna Drive<br>ora ON L4G 7K1<br>ada |                      | Demonstratio<br>123 My Stree<br>Aurora ON L<br>Kanada | on Supplier Venture Inc<br>et<br>4G 7L6 |     |             | Venture I<br>123 My S<br>AURORA<br>Kanada | nc<br>treet<br>t ON L4G 7L6 |  |
| Bedarfsfilter                                                                                                    |               |            |                                                |                      |                                                       |                                         |     |             |                                           |                             |  |
| Bedarfsansicht                                                                                                    | *             | 30 Ta      | ge                                             |                      | Liefer                                                | deckung                                 |     | * 7         | Tage                                      | Wochenenden einschließen    |  |
| Transitzeit                                                                                                    | *             | 2 Tag      | e 0 Std. 0                                     | Minuten Abladestelle |                                                       |                                         |     |             |                                           |                             |  |
| Test oder Produktion                                                                                                    |               | Produktion | •                                              | Bestellnummer        |                                                       |                                         |     |             |                                           |                             |  |
|                                                                                                    |               |            | -                                              |                      | Suchen                                                |                                         |     |             |                                           |                             |  |
| Teileliste                                                                                                    |               |            |                                                |                      |                                                       |                                         |     |             |                                           |                             |  |
| Teil                                                                                                    | Beschreibung  |            |                                                | Vorgeschlage         | ene Versandn                                          | nenge                                   |     | Besch       | affungsmet                                | thode                       |  |
| 1234                                                                                                    | 1234          |            |                                                |                      |                                                       |                                         | 0   | SMI         |                                           |                             |  |
| 5878                                                                                                    | Steel Part B  |            |                                                |                      |                                                       |                                         | 0   | SMI         |                                           |                             |  |
| 9012                                                                                                    | Steel Part C  |            |                                                |                      | 0                                                     |                                         |     | SMI         | SMI                                       |                             |  |
| A3102820215                                                                                                    | Plate OB      |            |                                                |                      |                                                       |                                         | 60  | Kanba       | n                                         |                             |  |
| A3202820215                                                                                                    | AUFLAUFPLAT   | TE OB      |                                                |                      |                                                       |                                         | 150 | Kanba       | in                                        |                             |  |
|                                                                                                    |               |            |                                                | Listersheim          | untellan                                              | Abbrechen                               |     |             |                                           |                             |  |

Klicken sie auf die Schaltfläche "Suchen" um die Liste zu aktualisieren. Es wird eine Liste generiert basierend auf den Bedingungen die sie im Segment "Bedarfsfilter" definiert haben.

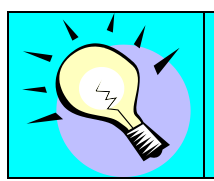

Die Informationen, die Sie im Bedarfsfilter zuletzt eingetragen haben, werden das nächste Mal als Standardwerte angezeigt.

SMI Bedarfe scheinen immer auf, da es keine Terminvorgabe gibt.

Die Filteroption "Bedarfsansicht" ermittelt welche Teile innerhalb dieses Zeitraumes in Tagen einen Bedarf haben - diese werden dann nach der Suche in der Liste angezeigt.

Die Filteroption "Lieferdeckung" bestimmt die vorgeschlagene Liefermenge. Ein Wert von 10 Tagen ermittelt die gesamte Bedarfsmenge für die nächsten 10 Tage und zeigt diesen Wert an.

Die Transitzeit wird bei der Ermittlung des Bedarfs mit eingerechnet. Wenn Ihre Liefereinteilung (im Lieferabruf "Versand-/Liefercode") als "SH" (Shipment based) deklariert wurde, wird eine Transitzeit von einer Minute

Page 3 of 21

vorgeschlagen, um Ihren offenen Bedarf korrekt anzuzeigen. Bei "DL" (Delivery Based) tragen Sie ihre Standard-Transitzeit ein, damit SupplyWeb den Versandzeitpunkt richtig berechnen kann.

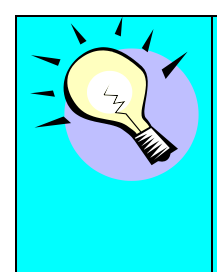

Delivery based bedeutet, dass zum angegebenen Datum die Ware im Werk ausgeliefert sein soll.

Shipment based bedeutet, dass zum angegebenen Datum die Ware beim Lieferanten versandt werden soll.

Um einen Lieferschein zu erstellen, wählen Sie einen oder mehrere Bedarfe, indem Sie die entsprechenden Kontroll-Kästchen neben der Teilenummer anklicken. Die vorgeschlagene Versandmenge kann in der Teileliste im Rahmen des bestehenden Bedarfs verändert werden.

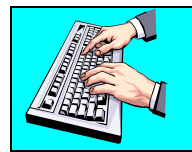

Klicken Sie auf "Lieferschein erstellen", um einen neuen Lieferschein für Ihre ausgewählten Teile zu erstellen.

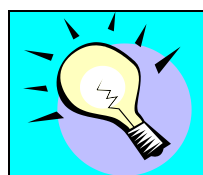

Obwohl sie einen Lieferschein erstellen können, ohne ein Teil selektiert zu haben, ist es an dieser Stelle einfacher und schneller als später die Positionen manuell hinzuzufügen.

Sobald ein Lieferschein erstellt wurde, ist es dasselbe Bild bzw. dieselbe Prozedur, einen vorhandenen oder neuen Lieferschein zu editieren. Nähere Informationen dazu finden Sie in <u>Editieren von Lieferscheinen</u>.

## Lieferscheine anzeigen

Um einen existierenden Lieferschein anzuzeigen, der noch nicht als ASN bekannt gegeben wurde, wählen Sie **Sendungen->Lieferscheine anzeigen** im Navigator.

### Sendungen Lieferscheine anzeigen

| Offener Lieferschein          |              |  |  |  |  |
|-------------------------------|--------------|--|--|--|--|
| Werk                          | << ALLE >>   |  |  |  |  |
| Lieferadresse                 | << ALLE >> ▼ |  |  |  |  |
| Stellplatz                    | << ALLE >> ▼ |  |  |  |  |
| Datumsbereich<br>(MM-dd-yyyy) |              |  |  |  |  |
| Weiter                        |              |  |  |  |  |

Sie können die Auswahl der angezeigten Lieferscheine nach Werk, Lieferadresse, Stellplatz sowie Datumsbereich einschränken.

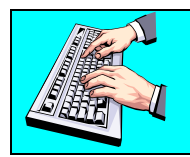

Tragen Sie die entsprechenden Kriterien ein und klicken Sie auf Weiter, um eine Liste aller existierenden Lieferscheine anzuzeigen.

#### Sendungen Lieferscheine

| Werksinf           | Werksinformationen |         |         |                    |                            |                    |  |  |  |  |
|--------------------|--------------------|---------|---------|--------------------|----------------------------|--------------------|--|--|--|--|
| Werk               | Werk ALLE          |         |         |                    |                            |                    |  |  |  |  |
| Lieferadresse ALLE |                    |         |         |                    |                            |                    |  |  |  |  |
| Stellplatz ALLE    |                    |         |         |                    |                            |                    |  |  |  |  |
| Lieferscheine      |                    |         |         |                    |                            |                    |  |  |  |  |
| Bearbeiten         | Veröffentlichen    | History | Löschen | Lieferscheinnummer | Anlagedatum                | Lieferantenadresse |  |  |  |  |
| Ø                  | ⊳                  |         |         | 18                 | 02-29-2012 06:18:46 AM EST | Venture Inc        |  |  |  |  |
| ø                  | ⇔                  |         |         | 10                 | 02-29-2012 08:17:17 AM EST | Venture Inc        |  |  |  |  |
| ø                  | ⊳                  |         |         | 6                  | 02-21-2012 04:24:09 AM EST | Venture Inc        |  |  |  |  |
| Ø                  | ⇔                  |         |         | 21                 | 02-20-2012 08:33:11 AM EST | Venture Inc        |  |  |  |  |
|                    |                    |         |         | Löschen            | ]                          |                    |  |  |  |  |

Alle Lieferscheine, die mit den Auswahlkriterien übereinstimmen, werden nach der Lieferscheinnummer absteigend aufgelistet.

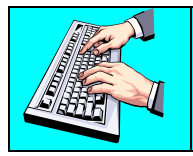

Wenn Sie einen Lieferschein editieren möchten, klicken Sie bitte auf den Stift links neben dem entsprechenden Lieferschein.

## Editieren von Lieferscheinen

Sendungen Lieferscheine

|       | Liefer                                                                         | schein        |               |              |                                                                                                    |      |                                                                            |            |                                                             |            |
|-------|--------------------------------------------------------------------------------|---------------|---------------|--------------|----------------------------------------------------------------------------------------------------|------|----------------------------------------------------------------------------|------------|-------------------------------------------------------------|------------|
|       | Versan                                                                         | dinformatio   | nen           |              |                                                                                                    |      |                                                                            |            |                                                             |            |
|       | Kunde vo                                                                       | 'n            |               |              | Lieferadresse                                                                                                    | Lief | ferant                                                                     |            | Lieferantenadresse                                          |            |
|       | Magna Demonstration Customer<br>376 Magna Drive<br>Aurora ON L4G 7K1<br>Kanada |               |               |              | Magna 375         Der           375 Magna Drive         123           Aurora ON L4G 7K1         AUI           Kanada         Kar |      | monstration Supplier Venture Inc<br>I My Street<br>RORA ON L4G 7L8<br>Iada |            | Venture Inc<br>123 My Street<br>AURORA ON L4G 7L6<br>Kanada |            |
| (     | Kopfzei                                                                        | leninformat   | ionen         |              |                                                                                                    |      |                                                                            |            |                                                             |            |
|       | Liefersch                                                                      | einnummer     |               | 10           |                                                                                                    |      | Versanddatum & -zeit                                                       | 02-3       | 29-2012 06:17:17 AM EST                                     |            |
|       | Fracht                                                                         |               |               | Erfa         | ssen                                                                                                    |      | Erwartete Ankunft (Datum & Uhrzeit)                                        | 03-(       | 02-2012 06:17:17 AM EST                                     |            |
|       | AETC                                                                           |               |               |              |                                                                                                    |      | AETC-Verantwortlichkeit                                                    |            |                                                             |            |
|       | Fahrzeugidentifikationsnummer                                                  |               |               |              |                                                                                                    |      | Transport G                                                                |            | verblicher Güter- und Perso                                 | nenverkehr |
|       | SCAC O                                                                         |               |               | OUR          | JRT                                                                                                    |      | Abladestelle                                                               |            |                                                             |            |
| opf { | Pro Nummer                                                                     |               |               |              |                                                                                                    |      | Test oder Produktion                                                       | Pro        | duktion                                                     |            |
|       | Frachtbriefnummer                                                              |               |               |              |                                                                                                    |      | Bemerkungen                                                                |            |                                                             |            |
|       | Frachtfüh                                                                      | Frachtführer  |               |              |                                                                                                    |      |                                                                            |            |                                                             |            |
|       | Routenco                                                                       | de            |               |              |                                                                                                    |      |                                                                            |            |                                                             |            |
|       | Lieferant                                                                      | angehängte Da | ateien        |              |                                                                                                    |      | Province Datei anhino                                                      |            | atai löschan                                                |            |
| l     |                                                                                |               |               |              |                                                                                                    | -    | Drowse                                                                     | gen b      | aterioschen                                                 |            |
|       |                                                                                |               |               |              | Bearbeiten                                                                                                    |      | AETC-Anforderung                                                           |            |                                                             |            |
|       | Position                                                                       | ien           |               |              |                                                                                                    |      |                                                                            |            |                                                             |            |
|       | Position                                                                       | Löschen       | Packmittel    | Verpackungsv | orlage                                                                                                    |      | Sachnummer des Kunden                                                      | Bestellung | Versandmenge                                                | Maßeinh.   |
|       | 1                                                                              |               | Ø             | KLT4806 - K  | Carton 30x20 💌                                                                                                    |      | A3102820215                                                                | 50093492   | 20                                                          | 00 PCE     |
|       | 1                                                                              |               | 0             | PAL001 - Ho  | pizpalette 120x180 🔻                                                                                                    |      | A3202820215                                                                | 50093492   | 30                                                          | 00 PCE     |
|       |                                                                                | -             |               | 1            |                                                                                                    |      |                                                                            |            |                                                             |            |
|       |                                                                                |               |               |              | Position hinzufugen                                                                                                    |      | Positionen loschen                                                         |            |                                                             |            |
|       |                                                                                | Ware          | enanhänger dr | ucken        | Versanddokumente drucken                                                                                                    |      | Vorschau                                                                   | Übernr     | ifen Veröffentlig                                           | hen        |

Lieferscheine bestehen aus drei Abschnitten: Versandinformationen, der Kopfzeile und den Positionen. Die Kopfzeile enthält Informationen bezüglich der Lieferung, während die Positionen spezifische Teile und Mengenangaben enthalten. Die Versandinformationen können nicht mehr verändert werden.

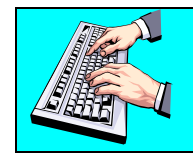

Ändern Sie die Kopfzeile, indem Sie auf die "Bearbeiten" Schaltfläche in diesem Abschnitt klicken.

| Kopfzeileninformationen       |              |                                       |                                         |
|-------------------------------|--------------|---------------------------------------|-----------------------------------------|
| Lieferscheinnr. 🍀             | 10           | Versanddatum & -zeit 🕷                | 02-29-2012 06:17 vormit EST             |
| Fracht                        | Erfassen     | Erwartete Ankunft (Datum & Uhrzeit) * | 03-02-2012 09 17 vormit EST             |
| AETC                          |              | AETC-Verantwortlichkeit               | Kundenverantwortlichkeit                |
| Fahrzeugidentifikationsnummer |              | Transport                             | Gewerblicher Güter- und Personenverkehr |
| Spediteur                     |              | SCAC                                  | OURT   Our Truck                        |
| Abladestelle                  |              | Pro Nummer                            |                                         |
| Test oder Produktion          | Produktion 💌 | Frachtbriefnummer                     |                                         |
| Routennummer #                |              |                                       |                                         |
| Bemerkungen                   |              |                                       | A<br>V                                  |
|                               |              |                                       |                                         |

Die erforderliche Information innerhalb der Kopfzeile des Lieferscheins ist abhängig von der Region (Kontinent) des empfangenden Werkes. Die folgende Tabelle beschreibt die erforderlichen Schlüsselwerte je Region. Zusätzliche Instruktionen bezüglich der erforderlichen Werte können Sie von dem spezifischen Werk erhalten, das Sie beliefern.

(M – Muss, O – Optional, N – Nicht notwendig)

| Feld              | Beschreibung                              | NA | EU | AP |
|-------------------|-------------------------------------------|----|----|----|
| Versand-Datum     | Datum und Zeit, in der die Fracht das     | М  | М  | М  |
| und -Zeit         | Verlade-Dock verlässt.                    |    |    |    |
| Fahrzeug-Nummer   | Die Fahrzeugnummer,                       | М  | 0  | 0  |
|                   | Spediteurabrechnung oder Frachtnummer     |    |    |    |
|                   | des Versandes.                            |    |    |    |
| Transport Methode | Beschreibt die Methode des Transportes    | М  | М  | М  |
| Frachtunternehmen | Name des Frachtunternehmens               | 0  | Ν  | Ν  |
| SCAC              | (Standard Carrier Alpha Code)             | М  | 0  | 0  |
|                   | repräsentiert das Frachtunternehmen, wie  |    |    |    |
|                   | es bei der National Motor Freight         |    |    |    |
|                   | Association definiert ist. Eine Liste mit |    |    |    |
|                   | gültigen Codes kann vom Magna-Werk,       |    |    |    |
|                   | das Sie beliefern, zur Verfügung gestellt |    |    |    |
|                   | werden.                                   |    |    |    |
| Frachtbrief       | Ihre Frachtbrief-Nummer. Wenn Sie keine   | М  | 0  | М  |
| (Bill of Lading,  | BOL-Nummern verwenden, müssen Sie         |    |    |    |
| BOL)              | die Sendungsnummer heranziehen.           |    |    |    |

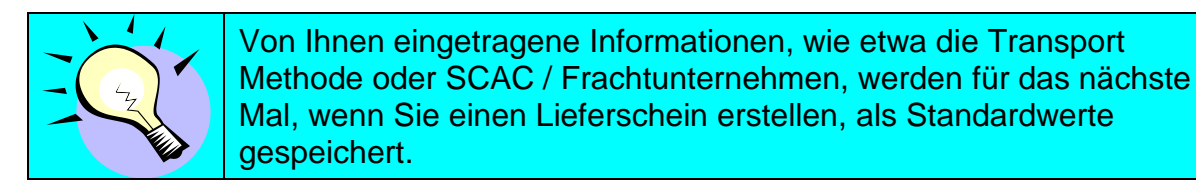

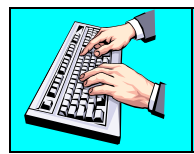

Stellen Sie sicher, dass alle notwendigen Informationen im Kopf spezifiziert wurden, und klicken Sie auf "Speichern", um zur Hauptansicht des Lieferscheins zurückzukehren.

| Position | Positionen                             |             |                      |                         |                       |          |            |                |          |  |  |
|----------|----------------------------------------|-------------|----------------------|-------------------------|-----------------------|----------|------------|----------------|----------|--|--|
| Position | Löschen                                | Packmittel  | Verpackungsvorlage   |                         | Sachnummer des Kunden |          | Bestellung | Versandmenge   | Maßeinh. |  |  |
| 1        |                                        | Ø           | KLT4806 - Karton 30x | <20 💌                   | A3102820215           |          | 50093492   | 200            | PCE      |  |  |
| 1        |                                        | Ø           | PAL001 - Holzpalette | 120x180 💌               | A3202820215           |          | 50093492   | 300            | PCE      |  |  |
|          | Position hinzufügen Positionen löschen |             |                      |                         |                       |          |            |                |          |  |  |
|          | Ware                                   | nanhänger d | rucken Ve            | ersanddokumente drucken |                       | Vorschau | Überprüfen | Veröffentliche | n        |  |  |

Die Positionen werden im unteren Bereich der Lieferschein-Hauptansicht gelistet. Positionen können manuell angelegt oder entfernt werden.

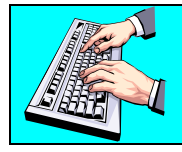

Klicken sie "Position Hinzufügen" um eine neue Position auszuwählen.

Suchen sie sich das gewünschte Teil aus der Drop Down Liste aus.

| Lieferscheinposition  |                       |               |                |         |  |  |  |  |
|-----------------------|-----------------------|---------------|----------------|---------|--|--|--|--|
| Teileauswahl          |                       |               |                |         |  |  |  |  |
| Kundenteil            |                       | * A3102820215 |                | 4       |  |  |  |  |
| Lieferantenteil       |                       | A3102820215   |                |         |  |  |  |  |
| Positionsinformatione | en                    |               |                |         |  |  |  |  |
| Versandmenge 🕷        | 50.00 P               | CE            | Nettogewicht 🗱 | 12,5 KG |  |  |  |  |
| Pull Signal           |                       |               |                |         |  |  |  |  |
| Losnummer             |                       |               |                |         |  |  |  |  |
| FZ versendet (Jahr)   |                       |               |                |         |  |  |  |  |
| Bemerkungen           |                       |               |                |         |  |  |  |  |
| Hinzufügen St         | Hinzufügen Stornieren |               |                |         |  |  |  |  |

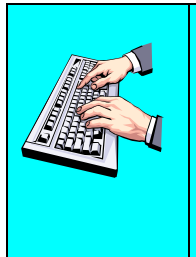

Geben sie eine Versandmenge ein und klicken sie auf Hinzufügen um die neue Position anzulegen. Wenn kein Gewicht angezeigt wird, tragen sie das gesamte

Nettogewicht ein. Das korrekte Nettogewicht pro Teil wird automatisch für die Zukunft berechnet und gespeichert.

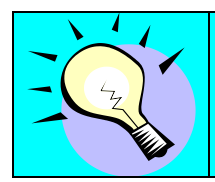

Existiert kein offener Bedarf, können sie das Teil auch nicht hinzufügen!

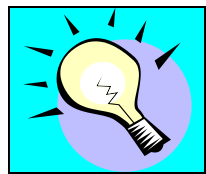

Sie können eine Teilenummer auch mehrmals hinzufügen um zum Beispiel unterschiedliche Chargennummern anzugeben!

Um eine bestehende Position zu editieren, klicken Sie im Lieferschein auf das Stift-Symbol in der Spalte "Position".

| Positio  | ositionen |            |                        |                       |            |              |          |  |  |  |
|----------|-----------|------------|------------------------|-----------------------|------------|--------------|----------|--|--|--|
| Position | Löschen   | Prokanttel | Verpackungsvorlage     | Sachnummer des Kunden | Bestellung | Versandmenge | Maßeinh. |  |  |  |
| Ø        | F         | Ø          | KLT4806 - Karton 30x20 | A3102820215           | 50093492   | 200          | PCE      |  |  |  |

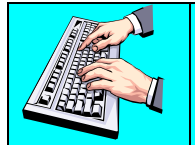

Wenn kein Gewicht angezeigt wird, tragen sie das gesamte Nettogewicht ein. Das korrekte Nettogewicht pro Teil wird im Hintergrund automatisch für die Zukunft berechnet und gespeichert.

| Lieferscheinposition  |                              |             |                 |                      |            |             |             |  |  |
|-----------------------|------------------------------|-------------|-----------------|----------------------|------------|-------------|-------------|--|--|
| Teileinformationen    |                              |             |                 |                      |            |             |             |  |  |
| Kundenteil            |                              | A3102820215 |                 |                      |            |             |             |  |  |
| Lieferantenteil       |                              |             |                 |                      |            |             |             |  |  |
| Positionsinformatione | n                            |             |                 |                      |            |             |             |  |  |
| Versandmenge          | 50 PC                        | E           |                 | Nettogewicht         | * [        | 12.5        | KG          |  |  |
| Losnummer             | Charge 12-01                 |             |                 |                      |            |             |             |  |  |
| Bemerkungen           |                              |             |                 |                      |            |             |             |  |  |
|                       |                              |             | Bedarfe anzeige | n                    |            |             |             |  |  |
| Bedarfe               |                              |             |                 |                      |            |             |             |  |  |
| Versandmenge          | Bedarfsmenge                 | Startdatum  | Enddatum        | Versandt<br>Bis dato | Häufigkeit | Pull Signal | Lieferabruf |  |  |
| 50                    | 900                          | 05-12-2012  | 05-12-2012      | 0                    | Flexibel   |             | 13          |  |  |
|                       | Speichern Löschen Stornieren |             |                 |                      |            |             |             |  |  |

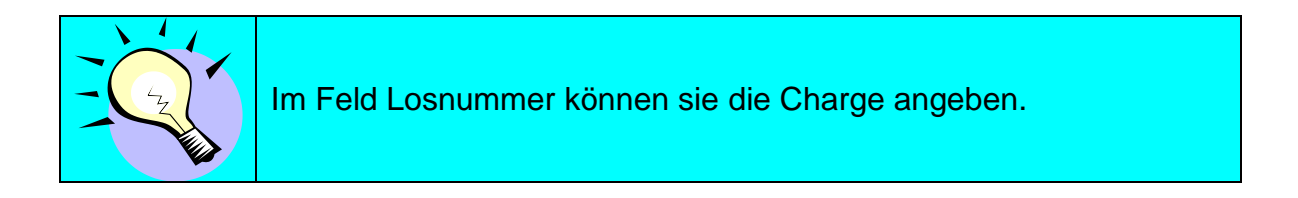

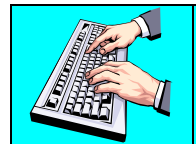

Ändern sie die Versandmenge wird auch das Gewicht neu berechnet und abgeändert, wenn es bereits gespeichert ist.

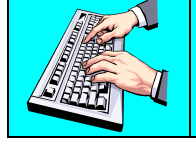

Klicken sie auf "Speichern" um die Position zu übernehmen oder "Löschen" um die Position vom Lieferschein zu löschen.

| Position | Positionen |            |                                                        |                       |            |              |          |  |  |  |  |  |
|----------|------------|------------|--------------------------------------------------------|-----------------------|------------|--------------|----------|--|--|--|--|--|
| Position | Löschen    | Packmittel | Verpackungsvorlage                                     | Sachnummer des Kunden | Bestellung | Versandmenge | Maßeinh. |  |  |  |  |  |
| 1        |            | Ø          | KLT4806 - Karton 30x20                                 | A3102820215           | 50093492   | 200          | PCE      |  |  |  |  |  |
| 1        |            | ø          | PAL001 - Holzpalette 120x180<br>KLT4806 - Karton 30x20 | A3102820215           | 50093492   | 50           | PCE      |  |  |  |  |  |
| 1        |            | Ø          | PAL001 - Holzpalette 120x180                           | A3202820215           | 50093492   | 300          | PCE      |  |  |  |  |  |
|          |            |            | Position hinzufügen                                    | Positionen löschen    |            |              |          |  |  |  |  |  |

Einige Magna Werke haben die Anforderung, dass Packmittel (Unter- und Oberverpackung) für jedes Matetrial der Fracht spezifiziert werden. Diese Packmittel sind für jede einzelne Position des Lieferscheins in "Setup – Packmittel Verwaltung" zu konfigurieren. Wenn keine Verpackung notwendig ist, werden Sie keine Spalte "Verpackungsvorlage" sehen oder belassen die Auswahl auf "Keine".

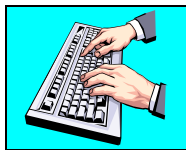

Wählen sie eine Vorlage für die Verpackungsinformation aus der Drop Down Liste aus. Bestätigen sie die Neuberechnung der Packmittel mit "OK"

| Meldung | von Webseite                                                           | × |
|---------|------------------------------------------------------------------------|---|
| ?       | Wollen sie die Packmittel für die Verpackungsvorlage neu<br>berechnen? |   |
|         | OK Abbrechen                                                           |   |

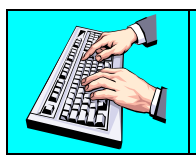

Klicken Sie auf den Stift in der Spalte "Packmittel" der entsprechenden Position, um die Packmittel für diese Position abzuändern bzw. anzusehen.

Verpackungen können erforderlich sein als 2-stufige Verpackung (Oberverpackung/Unterverpackung) oder als 1-stufige Verpackung (Unterverpackung).

| Packmittel                |            |                 |                   |          |                 |     |                  |         |            |                            |                                  |                   |        |                                 |
|---------------------------|------------|-----------------|-------------------|----------|-----------------|-----|------------------|---------|------------|----------------------------|----------------------------------|-------------------|--------|---------------------------------|
| Lieferscheininformationen |            |                 |                   |          |                 |     |                  |         |            |                            |                                  |                   |        |                                 |
| Werk Lieferadresse        |            |                 |                   |          | Lieferscheinnr. |     |                  |         | Versandd   | Versanddatum               |                                  |                   |        |                                 |
| Magna Aurora Magna 375    |            |                 |                   | 10       | D               |     |                  |         | 02-29-2012 | 02-29-2012 06:17:00 AM EST |                                  |                   |        |                                 |
| Tailainformationan        |            |                 |                   |          |                 |     |                  |         |            |                            |                                  |                   |        |                                 |
| Sachnumme                 | r des l    | Kunden          |                   |          | Versandmer      |     |                  |         | Maßeint    | heit                       |                                  | Vernackungsvorlag | 10     |                                 |
| A3102820215               | Gest       | tunden          |                   |          | 50              | ige |                  |         | PCE        | inch.                      |                                  | PAL001            | je.    |                                 |
|                           |            |                 |                   |          |                 |     |                  |         |            |                            |                                  |                   |        |                                 |
| Oberverpa                 | icku       | ngs-Liste       |                   |          |                 |     |                  |         |            |                            |                                  |                   |        |                                 |
| Bearbeiten                |            | Packmittelart   | Packmittelcode    | Eigengew | icht (Kilogran  | nm) | Einheiten<br>pro | Serienr | nummer     | In ASN<br>beinhalten       | Andruck auf<br>Versanddokumenten |                   |        | Auf Barcode label<br>beinhalten |
| 1                         |            | Oberverpackung  | PAL001            | 25       |                 |     | 50               |         |            | ×                          | ~                                |                   |        | ~                               |
|                           |            |                 |                   |          |                 | Н   | inzufügen        | Löso    | hen        |                            |                                  |                   |        |                                 |
| Liste der l               | osen       | Gebinde         |                   |          |                 |     |                  |         |            |                            |                                  |                   |        |                                 |
| Bearbeiten                | Packr      | nittelcode Eige | ngewicht (Kilogra | ımm) Ei  | nheiten pro     | Se  | riennummer       | In ASN  | beinhalte  | en Andruck a               | uf Ver                           | sanddokumenten    | Auf Ba | arcode label beinhalten         |
|                           | Hinzufügen |                 |                   |          |                 |     |                  |         |            |                            |                                  |                   |        |                                 |
|                           |            |                 |                   |          |                 |     |                  |         |            |                            |                                  |                   |        |                                 |
|                           |            |                 |                   | Zu       | rück            |     | Serien- und L    | osnumm  | ern bearl  | beiten                     |                                  |                   |        |                                 |

Lose Gebinde sind alle Packmittel, die nicht mit einer Oberverpackung verpackt wurden.

Sie können Gebinde zur Liste hinzufügen bzw. bestehende löschen.

Lose Gebinde können zum Beispiel KLTs sein die Materialteile beinhalten oder einfach nur als Leergut mitgeschickt werden.

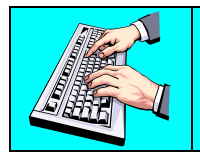

Werden die Seriennummern vom Kunden angefordert, so können diese manuell eingegeben werden indem sie auf "Serien und Losnummern bearbeiten" klicken.

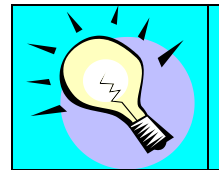

Normalerweise sollten sie diese automatisch vom System erstellen lassen in dem sie im Lieferschein auf "Warenanhänger Drucken" klicken. Beim Druck der Warenanhänger. werden automatisch hochzählende Nummern generiert.

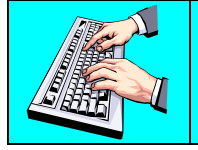

Klicken sie auf das Stift Symbol im Segment "Oberverpackungs-Liste" um die Unterverpackung des Master zu bearbeiten

| Teileinfor                       | Teileinformationen         |                |          |                     |                 |            |                                                 |        |                         |        |                                  |  |
|----------------------------------|----------------------------|----------------|----------|---------------------|-----------------|------------|-------------------------------------------------|--------|-------------------------|--------|----------------------------------|--|
| Sachnumme                        | r des l                    | Kunden         |          |                     |                 | V          | /ersandmenge                                    |        |                         |        | Maßeinh.                         |  |
| A3102820215 50                   |                            |                |          |                     |                 |            |                                                 |        |                         |        | PCE                              |  |
| Informationen zur Oberverpackung |                            |                |          |                     |                 |            |                                                 |        |                         |        |                                  |  |
| Packmittelar                     | t                          |                | Packm    | ittelcode           | Eigengewicht (K | (ilogramm) | \$                                              | Einhei | iten pro                | *      | Seriennummer 🕷                   |  |
| Oberverpa                        | Oberverpackung  PAL001  25 |                |          |                     |                 |            | 50                                              |        |                         |        |                                  |  |
| In ASN bein                      | halten                     |                | A        | ndruck auf Versandd | lokumenten      |            |                                                 |        | Auf Barcode label beint | halten |                                  |  |
|                                  |                            |                | 1        | ~                   |                 |            |                                                 |        |                         | 1      |                                  |  |
| Untervern                        | acku                       | nas liste      | '        |                     |                 |            |                                                 |        | 1                       |        |                                  |  |
| Bearbeiten                       |                            | Packmittelcode | Eigenge  | wicht (Kilogramm)   | Einheiten pro   | Seriennumn | mer In ASN beinhalten Andruck auf Versanddokume |        |                         | kument | ten Auf Barcode label beinhalten |  |
| Ø                                |                            | KLT4806        | 2        |                     | 50              |            | ×                                               |        | ×                       |        | ¥                                |  |
|                                  |                            |                |          |                     | н               | inzufügen  | Löschen                                         |        |                         |        |                                  |  |
| Liste der i                      | Zusat                      | zpackmittel fü | r die Ob | erverpackung        |                 |            |                                                 |        |                         |        |                                  |  |
| Bearbeiten                       |                            | Packmittelcode |          | Eigengewicht (Ki    | logramm)        |            | In ASN beinhalt                                 | en     | Andruck auf V           | ersand | dokumenten                       |  |
| Ø                                |                            | DKL5005        |          | 3                   |                 |            |                                                 |        | ~                       |        |                                  |  |
|                                  | Hinzufügen                 |                |          |                     |                 |            |                                                 |        |                         |        |                                  |  |
|                                  |                            |                |          |                     | Sp              | eichern    | Stornieren                                      |        |                         |        |                                  |  |

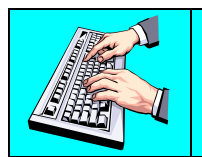

Klicken sie auf das Bleistift Symbol im Segment "Unterverpackungs-Liste um die entsprechende Detail Verpackung zu bearbeiten

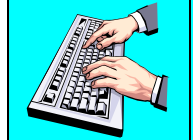

Klicken Sie auf Zurück, um zur Hauptansicht des Lieferscheins zu gelangen.

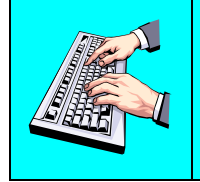

Hier können sie auch ein Zusatzpackmittel für die Oberverpackung definieren indem sie im Segment "Liste der Zusatzpackmittel für die Oberverpackung" auf "Hinzufügen" klicken.

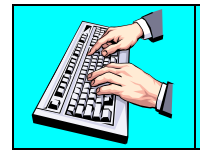

Wenn sie die Unterverpackung editieren können sie auch diesem ein Zusatzpackmittel zuweisen.

| Teileinformationen                |              |                               |           | _       |                       |                        | _        |              |  |  |
|-----------------------------------|--------------|-------------------------------|-----------|---------|-----------------------|------------------------|----------|--------------|--|--|
| Sachnummer des Kunden             |              |                               |           | Vor     | reandmongo            |                        |          | Naßeinh      |  |  |
| Agroadage                         |              |                               |           | ver     | sanumenge             |                        |          | naberini.    |  |  |
| A3102820215                       |              |                               | 50        |         |                       |                        | PCE      |              |  |  |
| Informationen zur Oberverpackung  |              |                               |           |         |                       |                        |          |              |  |  |
| Packmittelcode                    | Eigeng       | ewicht ( Kilogramm )          |           |         | Einheiten pro Packmit | ttel                   |          | Seriennummer |  |  |
| PAL001                            | 25.00        |                               |           |         | 50.00                 |                        |          |              |  |  |
|                                   |              |                               |           |         |                       |                        |          |              |  |  |
| In ASN beinhalten                 |              | Andruck auf Versanddokumenten |           |         |                       | Auf barcode label bein | halten   |              |  |  |
| *                                 |              | ×                             |           |         |                       | ×                      |          |              |  |  |
| Informationen zur Unterverpackung |              |                               |           |         |                       |                        |          |              |  |  |
| Packmittelcode                    | Eigengewig   | sht ( Kilogramm )             | *         | Einheit | ten pro Packmittel    | 🏶 Serie                |          | nnummer 🍀    |  |  |
| KLT4806 💌                         | 2            |                               |           | 50      | i0                    |                        |          |              |  |  |
|                                   |              | 1                             |           |         |                       | 1                      |          |              |  |  |
| In ASN beinhalten                 |              | Andruck auf Versanddokumenten |           |         |                       | Auf barcode label bein | halten   |              |  |  |
|                                   |              |                               |           |         |                       |                        |          |              |  |  |
| Listo dor Zusatznackmitt          | ol für dio l | Intoniorpackung               |           |         |                       |                        |          |              |  |  |
| Bearbeiten Packmittelo            | ode          | Eigengewicht (Kilogramm)      |           | 1       | In ASN beinhalten     | Andruck auf \          | /ersando | dokumenten   |  |  |
|                                   |              |                               | Hinzufüge | n       | Löschen               |                        |          |              |  |  |
|                                   |              |                               |           |         |                       |                        |          |              |  |  |
|                                   |              |                               | Speichern |         | Stornieren            |                        |          |              |  |  |
|                                   |              |                               |           |         |                       |                        |          |              |  |  |
| K                                 | licke        | n sie "Speicher               | m" um     | n di    | e Änderun             | naen zu üb             | ern      | ehmen.       |  |  |

#### Drucken von Versand-Warenanhängern und Dokumenten

Magna Werke, die Verpackungen anfordern, können auch den Ausdruck von Barcode Warenanhängern (Labels) via SupplyWeb von Ihnen fordern.

SupplyWeb kann X12, VDA und Odette Warenanhänger erstellen, die zur Produktidentifizierung während des Transportes an Ihre Versand-Packmittel fixiert werden. Die Konfiguration, wie die Warenanhänger auf Ihrem System gedruckt werden, erfolgt in "Layouts für Barcode-Warenanhänger" und in "Warenanhängervorlagen" im Navigator-Menüpunkt "Setup". Warenanhänger können nur **einmal** innerhalb des Lieferschein-Editierungs-Bildschirmes gedruckt werden. Wie Sie einen Warenanhänger erneut drucken können, finden Sie in <u>Warenanhänger erneut drucken</u>.

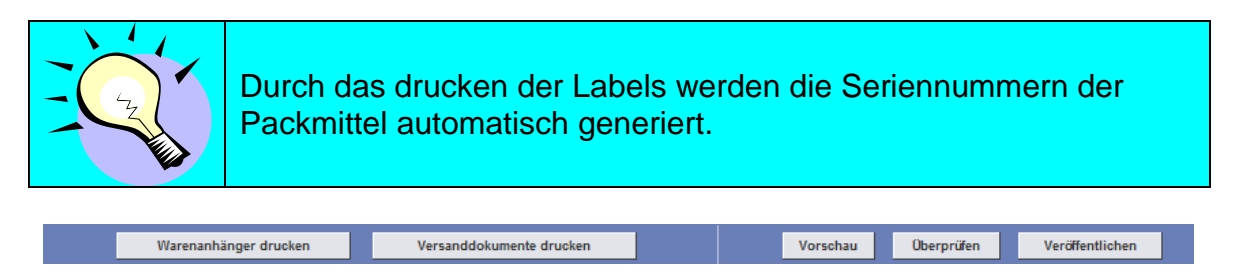

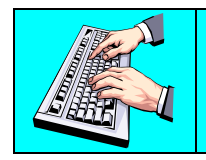

Klicken Sie auf "Warenanhänger drucken", um eine PDF-Datei mit den beinhalteten Warenanhängern für Ihren Lieferschein zu generieren.

Es gibt verschiedene Formate von Versand-Dokumenten, die zum Ausdruck in SupplyWeb zur Verfügung stehen. Die notwendigen Dokumente sind abhängig von der Region, in die Sie verfrachten, sowie den definierten Bestimmungen des Werkes, das Sie beliefern.

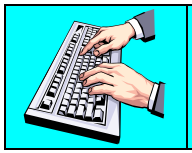

Klicken Sie auf "Versanddokumente drucken", um die Dokumenttypen aufzulisten, die für Ihren Lieferschein generiert werden können.

#### Sendungen Dokumentart auswählen

| Lieferschein                             | Lieferschein |                                                                                                    |                                          |  |  |  |  |  |  |  |
|------------------------------------------|--------------|----------------------------------------------------------------------------------------------------|------------------------------------------|--|--|--|--|--|--|--|
| Werksinformationen                       |              |                                                                                                    |                                          |  |  |  |  |  |  |  |
| Werk                                     | Magna Aurora |                                                                                                    |                                          |  |  |  |  |  |  |  |
| Lieferadresse                            | Magna 375    |                                                                                                    |                                          |  |  |  |  |  |  |  |
| Kopfzeileninformationen zum Lieferschein |              |                                                                                                    |                                          |  |  |  |  |  |  |  |
| Lieferscheinnummer                       | 10           | Versanddatum & -zeit                                                                                         | 02-29-2012 08:17:00 AM EST               |  |  |  |  |  |  |  |
| Fracht                                   | Erfassen     | Erwartete Ankunft (Datum & Uhrzeit)                                                                          | 03-02-2012 09:17:00 AM EST               |  |  |  |  |  |  |  |
| AETC                                     |              | AETC-Verantwortlichkeit                                                                                      |                                          |  |  |  |  |  |  |  |
| Fahrzeugidentifikationsnummer            | G-98-BRA     | Transport                                                                                                    | Gewerblicher Güter- und Personen verkehr |  |  |  |  |  |  |  |
| Routencode                               |              | Abladestelle                                                                                                 |                                          |  |  |  |  |  |  |  |
| SCAC                                     | OURT         | Lieferantenadresse                                                                                           | Venture Inc                              |  |  |  |  |  |  |  |
| Test oder Produktion                     | PROD         | Pro Nummer                                                                                                   |                                          |  |  |  |  |  |  |  |
| Bemerkungen                              |              |                                                                                                    |                                          |  |  |  |  |  |  |  |
| Dokument erstellen                       |              |                                                                                                    |                                          |  |  |  |  |  |  |  |
| Dokumentart                              |              | Packliste: Nordamerika                                                                                       |                                          |  |  |  |  |  |  |  |
|                                          | Dokumen      | Dokument auswählen<br>t Packliste: Nordamerika<br>Lieferschein/Frachtbrief: Nordamerika<br>Lieferschein: VDA |                                          |  |  |  |  |  |  |  |
|                                          |              | Frachtbrief: VDA<br>Begleitdokument: VDA                                                                     |                                          |  |  |  |  |  |  |  |

Das erzeugte Dokument wird im Adobe Acrobat Format generiert, das Sie auf Ihrem lokalen Drucker ausdrucken können.

#### Warenanhänger erneut drucken

Warenanhänger, die verloren gingen oder zerstört wurden, können erneut von SupplyWeb gedruckt werden. Gehen Sie dazu auf **Sendungen-**>Warenanhänger erneut drucken im Navigator.

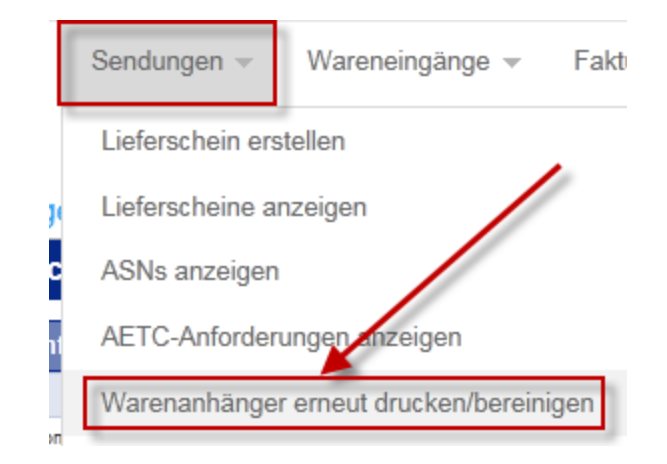

### Barcode Aus History neu drucken

| Werksinformationen       |                        |  |  |  |  |  |  |  |
|--------------------------|------------------------|--|--|--|--|--|--|--|
| Werk < Alle >            |                        |  |  |  |  |  |  |  |
| Auswahl                  |                        |  |  |  |  |  |  |  |
| Datumsbereich MM-DD-YYYY | >                      |  |  |  |  |  |  |  |
| Lieferscheinnummer       |                        |  |  |  |  |  |  |  |
| Von Seriennummer         |                        |  |  |  |  |  |  |  |
| Bis Seriennummer         |                        |  |  |  |  |  |  |  |
|                          | Warenanhänger anzeigen |  |  |  |  |  |  |  |

Tragen Sie Ihre Suchkriterien ein, um Ihre gewünschten Warenanhänger erneut drucken zu können.

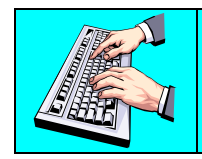

Tragen Sie Ihre Suchkriterien ein und klicken Sie auf "Warenanhänger anzeigen".

| War  | Warenanhängerhistory |                    |                    |            |       |                                    |           |            |           |               |  |  |  |
|------|----------------------|--------------------|--------------------|------------|-------|------------------------------------|-----------|------------|-----------|---------------|--|--|--|
| Such | Suchkriterien        |                    |                    |            |       |                                    |           |            |           |               |  |  |  |
| Werk | Lieferscheinnu       | mmer               | Von-Seriennummer E |            | Bis-S | eriennummer                        | Von-Datum |            | Bis-Datum |               |  |  |  |
| Alle | Alle                 |                    | Alle               |            | Alle  |                                    | Alle      | Alle       |           |               |  |  |  |
| Ware | nanhänger            |                    |                    |            |       |                                    |           |            | 11        | bis 17 von 24 |  |  |  |
|      | Seriennummer         | Lieferscheinnummer | Warenanhängerart   | Kundenteil |       | Lieferant                          |           | Versandmen | ge        | Datum         |  |  |  |
|      | S0000017             | 10                 | Unterverpackung    | A310282021 | 5     | Demonstration Supplier Venture Inc | <b>)</b>  |            | 100       | 02-29-2012    |  |  |  |
|      | S0000018             | 10                 | Unterverpackung    | A310282021 | 5     | Demonstration Supplier Venture Inc | •         |            | 100       | 02-29-2012    |  |  |  |
|      | S0000019             | 10                 | Unterverpackung    | A310282021 | 5     | Demonstration Supplier Venture Inc |           |            | 50        | 02-29-2012    |  |  |  |
|      | S0000021             | 10                 | Unterverpackung    | A320282021 | 5     | Demonstration Supplier Venture Inc | •         |            | 100       | 02-29-2012    |  |  |  |
|      | S0000022             | 10                 | Unterverpackung    | A320282021 | 5     | Demonstration Supplier Venture Inc | •         |            | 100       | 02-29-2012    |  |  |  |
|      | S0000023             | 10                 | Unterverpackung    | A320282021 | 5     | Demonstration Supplier Venture Inc | )         |            | 100       | 02-29-2012    |  |  |  |
|      | S0000020             | 10                 | Oberverpackung     | A310282021 | 5     | Demonstration Supplier Venture Inc | )         |            | 50        | 02-29-2012    |  |  |  |
|      | S0000024             | 10                 | Oberverpackung     | A320282021 | 5     | Demonstration Supplier Venture Inc | •         |            | 300       | 02-29-2012    |  |  |  |

Sie können einen oder mehrere Warenanhänger für den erneuten Ausdruck wählen. Wenn sie die Warenanhänger löschen können sie auch aus dem Lieferschein heraus wieder die Warenanhänger generieren.

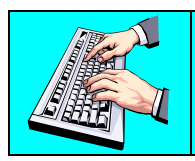

Wählen Sie die Warenanhänger Kontrollkästchen, die Sie zum erneuten Ausdruck wünschen und klicken Sie auf "Warenanhänger neu generieren".

| : | Seite <mark>1</mark> | von 2 wird angezeigt Los     | Weiter |
|---|----------------------|------------------------------|--------|
|   | Löschen              | Warenanhänger neu generieren |        |

## Überprüfung und Veröffentlichung

Lieferscheine können vorzeitig erstellt werden, bevor das Material das Verladedock verlässt. Wenn Sie Ihre Lieferschein-Informationen vollständig eingetragen haben, sollten Sie Ihren Lieferschein überprüfen, um sicherzustellen, dass SupplyWeb alle notwendigen Informationen zur Erstellung eines ASN's zur Verfügung hat. Die Überprüfung (Validierung) kontrolliert nur das Packmittel, das Gewicht sowie die Menge.

| Waren | inhänger drucken Vorschau Überprüfen Veröffentlichen               |
|-------|--------------------------------------------------------------------|
|       | Klicken sie auf den Vorschau Button um den Lieferschein anzusehen. |

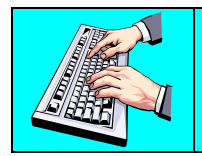

Klicken Sie auf den "Überprüfen" Button, um zu verifizieren, dass Ihr Lieferschein komplett ist.

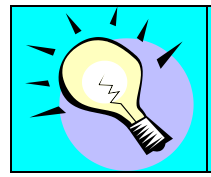

Ein erstellter aber noch nicht veröffentlichter Lieferschein konsumiert bereits Bedarf. Die Anzeige der Bedarfsmenge ist also um die zu versendende Menge reduziert. Erstellen Sie daher keinen Lieferschein, wenn Sie keine Lieferung beabsichtigen.

Der letzte Schritt ist die Veröffentlichung der Lieferung und der Versandt des Lieferscheins (ASNs) an das Magna Werk. Sobald ein Lieferschein veröffentlicht wurde sprechen wir von einem ASN. Ein ASN kann nicht mehr verändert werden.

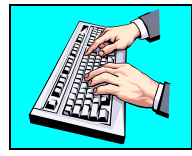

Klicken Sie auf "Veröffentlichen", um den elektronischen Lieferschein (ASN) zum Magna Werk zu senden.

## Anzeige und Stornierung von ASNs

Sie können eine Liste der versandten Lieferscheine und die dazugehörigen Detailinformationen anzeigen lassen. Benutzen Sie dafür den Link **Sendungen-**>ASNs anzeigen im Navigator.

| ASN                                   |               |
|---------------------------------------|---------------|
| Werk                                  | Magna Aurora  |
| Lieferadresse                         | Magna 375 💌   |
| Stellplatz                            | << Keine >> 💌 |
| Lieferantenadresse                    | Venture Inc   |
| Datumsbereich für<br>Veröffentlichung | ->            |
|                                       | Weiter        |

Um einen ASN anzusehen, müssen Sie aus Werk, Lieferadresse und Lieferantenadresse auswählen. Es wird vorgeschlagen, dass Sie auch einen Datumsbereich eingeben, um die Anzahl der ASNs einzuschränken.

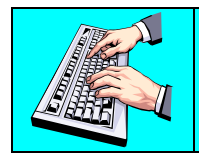

Tragen Sie Ihre Suchkriterien ein und klicken Sie auf "Weiter", um Ihre verfügbaren ASNs anzuzeigen.

#### Sendungen ASN-History

| Suchkrit                      | Suchkriterien                  |               |       |                            |                            |             |                 |                    |               |  |  |
|-------------------------------|--------------------------------|---------------|-------|----------------------------|----------------------------|-------------|-----------------|--------------------|---------------|--|--|
| Werk                          |                                |               | Magna | Aurora                     |                            |             |                 |                    |               |  |  |
| Lieferadresse Magna 375       |                                |               |       |                            |                            |             |                 |                    |               |  |  |
| Stellplatz Keine              |                                |               |       |                            |                            |             |                 |                    |               |  |  |
| Lieferante                    | Lieferantenadresse Venture Inc |               |       |                            |                            |             |                 |                    |               |  |  |
| Veröffenltichung Anfangsdatum |                                |               |       |                            |                            |             |                 |                    |               |  |  |
| Veröffenlti                   | chung Enddatum                 |               |       |                            |                            |             |                 |                    |               |  |  |
|                               |                                |               |       |                            |                            |             |                 |                    |               |  |  |
| ASN-His                       | tory                           |               |       |                            |                            |             |                 |                    | 1 bis 2 von 2 |  |  |
| Anzeigen                      | Versanddokumente<br>drucken    | Lieferscheinn | ummer | Versanddatum               | Veröffentlichungsdatum     | ASN-History | ASN-Stornierung | ASN-Neuübertragung | Wareneingang  |  |  |
| 60                            | <u>L</u>                       | 5             |       | 02-20-2012 09:59:17 AM EST | 02-20-2012 11:00:33 AM EST | History     | Stornieren      | Erneut senden      |               |  |  |
| 60                            | æ                              | 1             |       | 02-09-2012 11:15:00 AM EST | 02-09-2012 11:19:31 AM EST | History     | Stornieren      | Erneut senden      |               |  |  |

Der ASN kann über die Auswahl der entsprechenden Brille links neben der Lieferscheinnummer dargestellt werden. Diese Ansicht zeigt Ihnen alle Details zur Lieferung.

Der Link "History" zeigt Ihnen alle Stufen der Verarbeitung an. Normalerweise gibt es nur einen Originaleintrag, aber es können auch mehrere Einträge aufgrund einer Stornierung oder erneutem Senden vorhanden sein.

| Lieferscheininformationen  |                  |             |                            |           |  |  |  |  |  |
|----------------------------|------------------|-------------|----------------------------|-----------|--|--|--|--|--|
| Lieferschein               |                  |             | 5                          |           |  |  |  |  |  |
| Letzte veröffentlichte ASN |                  |             | 5-1                        | 5-1       |  |  |  |  |  |
| Versandda                  | atum             |             | 02-20-2012 09:59:17 AM EST |           |  |  |  |  |  |
|                            |                  |             |                            |           |  |  |  |  |  |
| ASN-His                    | tory             |             |                            |           |  |  |  |  |  |
| Anzeigen                   | ASN              | Anlagedatum |                            | Zweckcode |  |  |  |  |  |
| 60                         | 5-1              | Original    |                            |           |  |  |  |  |  |
|                            | Zurück zur Liste |             |                            |           |  |  |  |  |  |

Der Link "Stornieren" storniert den ASN und wandelt diesen wieder in einen Lieferschein zurück, der von Ihnen wieder bearbeitet und neu veröffentlicht werden kann.

Der Link "Erneut Senden" überträgt den elektronischen ASN erneut an das Magna SAP bzw. ERP System.

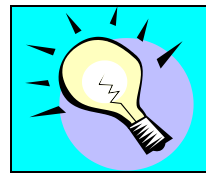

Die Stornierung eines ASN's wird nicht in allen Werken unterstützt. Klären Sie das mit dem Ansprechpartner bei ihrem Magna-Werk, bevor Sie einen ASN stornieren.

Page 18 of 21

## Versandhistory

Die Historie der Lieferungen, die von SupplyWeb verarbeitet wurde kann über den Sendungen->Versandhistory Link im Navigator angezeigt werden.

| Sendungen Versandhistory |                |  |  |  |  |
|--------------------------|----------------|--|--|--|--|
| Suchkriterien            |                |  |  |  |  |
| Werk                     | < Alle >       |  |  |  |  |
| Lieferadresse            | < Alle >       |  |  |  |  |
| Delivery Name            |                |  |  |  |  |
| Teil                     | Select Part(s) |  |  |  |  |
| Part Start               |                |  |  |  |  |
| Part End                 |                |  |  |  |  |
| Part List                | < Alle >       |  |  |  |  |
| Bestellnummer            |                |  |  |  |  |
| Pull-Signal              |                |  |  |  |  |
| Modelljahr               |                |  |  |  |  |
| Änderungsindexstufe      |                |  |  |  |  |
| Versanddatum von         |                |  |  |  |  |
| Versanddatum bis         |                |  |  |  |  |
| Weiter                   |                |  |  |  |  |

Wählen Sie Ihre gewünschten Suchkriterien und klicken Sie auf "Weiter".

| Sendungen Versandhistory                  |             |                     |      |               |                 |      |                           |                     |                     |  |
|-------------------------------------------|-------------|---------------------|------|---------------|-----------------|------|---------------------------|---------------------|---------------------|--|
| Suchkriterien                             |             |                     |      |               |                 |      |                           |                     |                     |  |
| Lieferant                                 |             |                     | Werk | Lieferadresse | se Delivery Nam |      | Name Versanddatum - Start |                     | Versanddatum - Ende |  |
| Demonstration Supplier Venture Inc        |             | Alle                | Alle | Alle A        |                 | Alle |                           | Alle                |                     |  |
| Teileübersicht - Ergebnisse 1 bis 5 von 5 |             |                     |      |               |                 |      |                           |                     |                     |  |
| Anzeigen                                  | Teil        | Versandmenge gesamt |      |               | Delivery Name   |      | Letztes Versandd          | etztes Versanddatum |                     |  |
| 60                                        | 1234        | 391                 |      |               | 12-04-2012      |      |                           |                     |                     |  |
| 60                                        | 3456        | 525                 | 525  |               |                 |      |                           |                     |                     |  |
| 60                                        | 5878        | 20                  |      |               | 02-29-2012      |      | 02-29-2012                |                     |                     |  |
| 60                                        | 9012        | 100                 |      |               | 02-20-2012      |      | 02-20-2012                |                     |                     |  |
| 60                                        | A3102820215 | 60                  |      |               |                 |      | 02-29-2012                |                     |                     |  |

Es erscheint eine zusammenfassende Auflistung der versendeten Teilenummern, die mit den entsprechenden Suchkriterien übereinstimmen.

Page 19 of 21

Sie können weitere Details der Sendungen anzeigen, indem Sie auf die Brille neben der Teilenummer klicken.

Sendungen Versandhistory

| Suchkriterien                      |              |                   |                    |                |              |                      |                      |                 |                     |                     |                 |               |
|------------------------------------|--------------|-------------------|--------------------|----------------|--------------|----------------------|----------------------|-----------------|---------------------|---------------------|-----------------|---------------|
| Lieferant                          |              |                   | Werk Lieferadresse |                | e S          | tellplatz            | Versanddatum - Start |                 | art 1               | Versanddatum - Ende |                 |               |
| Demonstration Supplier Venture Inc |              |                   | Alle Al            | le             | A            | Alle Alle            |                      |                 | Alle                |                     |                 |               |
| 1234<br>1234                       |              |                   |                    |                |              |                      |                      |                 |                     |                     |                 |               |
| Versandmenge gesamt                |              |                   |                    |                |              | Letztes Versanddatum |                      |                 |                     |                     |                 |               |
| 300                                |              |                   |                    |                |              | 02-20-2012           |                      |                 |                     |                     |                 |               |
| Ergebnisse 1 bis 2 von 2           |              |                   |                    |                |              |                      |                      |                 |                     |                     |                 |               |
| Lieferscheinnummer                 | Versanddatum | Frachtbriefnummer | Versandmeng        | e FZ-<br>Menge | Bestellnumme | r Bestellposition    | nsnummer             | Pull-<br>Signal | Änderungsindexstufe | e Modelljahr        | Werk            | Lieferadresse |
| 5                                  | 02-20-2012   |                   | 100                |                | 000000123    | 010                  |                      |                 |                     |                     | Magna<br>Aurora | Magna 375     |
| 1                                  | 02-09-2012   | 123456            | 200                |                | 000000123    | 010                  |                      |                 |                     |                     | Magna<br>Aurora | Magna 375     |

Alle Versanddetails bezüglich Ihrer gewählten Teilenummer werden in einem Listenformat angezeigt.

## Versandhistorybericht

Eine Versandhistory kann über den Link **Sendungen->Versandhistorybericht** im Navigator gedruckt werden.

| Bericht | e Versandhistory |
|---------|------------------|
|---------|------------------|

| Suchkriterien      |                |
|--------------------|----------------|
| Werk               | < ALLE >       |
| Lieferadresse      | < ALLE > 💌     |
| Delivery Name      |                |
| Lieferantenadresse | < ALLE > 💌     |
| Part               | Select Part(s) |
| Part Start         |                |
| Part End           |                |
| Kundenteil         | < ALLE > 💌     |
| Datumsbereich      |                |
| Von                | 07-28-2013     |
| An                 | 08-27-2013     |
|                    | Senden         |

🚯 Der Bericht wird in einem neuen Browserfenster angezeigt. Zur Anzeige muss Acrobat Reader von Adobe installiert sein.

Wählen Sie Ihre gewünschten Auswahlkriterien für die Lieferung, die Sie ausdrucken möchten, und klicken Sie auf "Senden".

Ihr Bericht wird als PDF-Dokument in einem neuen Fenster generiert.